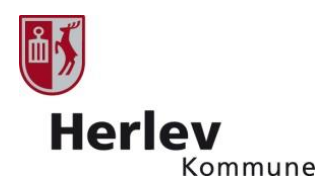

# Køb af billetter til seniorfest

## **Praktisk information**

- Det er muligt at købe 4 billetter pr. køb
- Alle deltagere skal være bosat i Herlev Kommune
- Alle deltagere skal være fyldt 60 år

## Sådan køber du en billet

- 1. Gå ind på <u>www.seniorbilletherlev.dk</u>
- 2. Du kommer nu ind til billet oversigten klik på boksen med 'Seniorfest 2021'

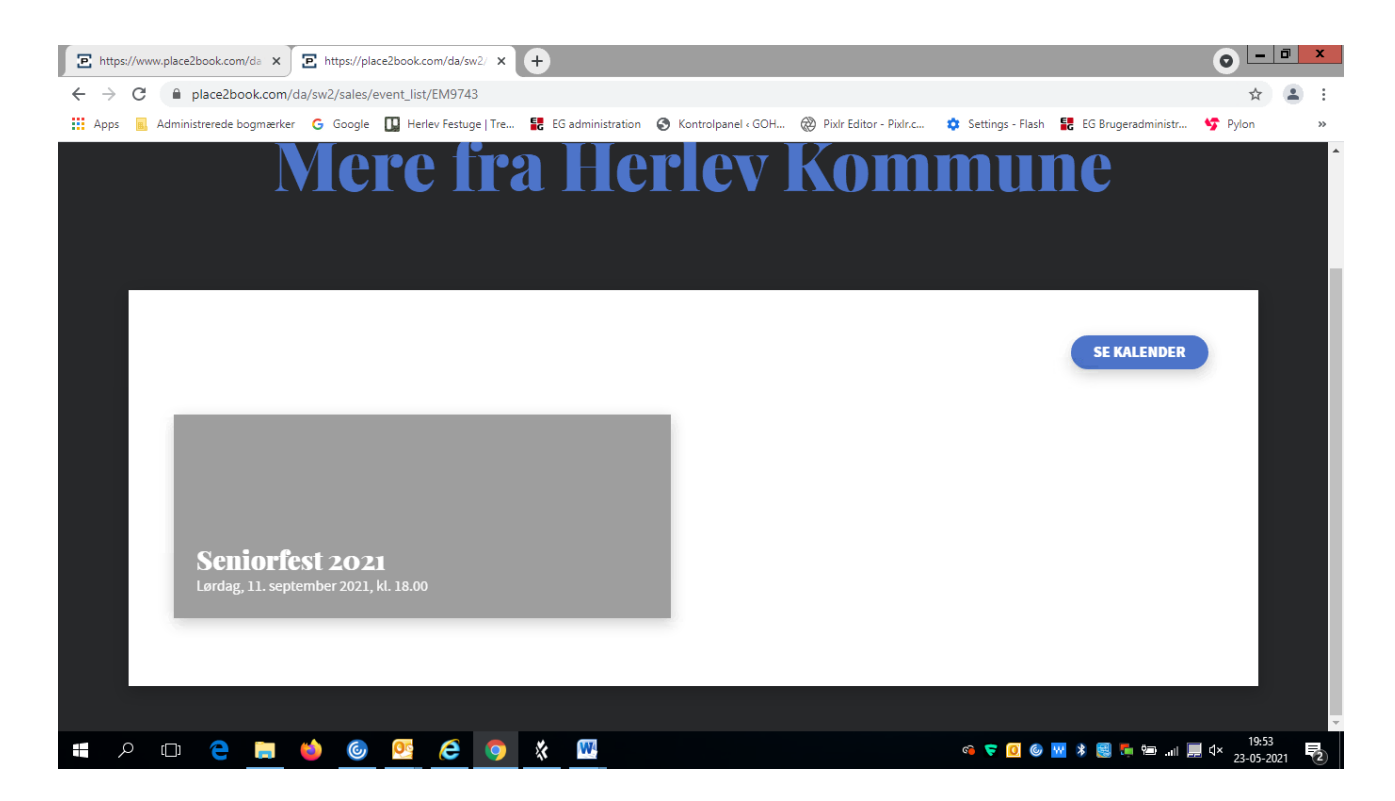

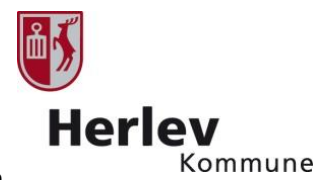

3. Du kommer nu til dette billede hvor du kan læse information om aktiviteten. Klik på 'Vis mere' for at læse mere om arrangementet

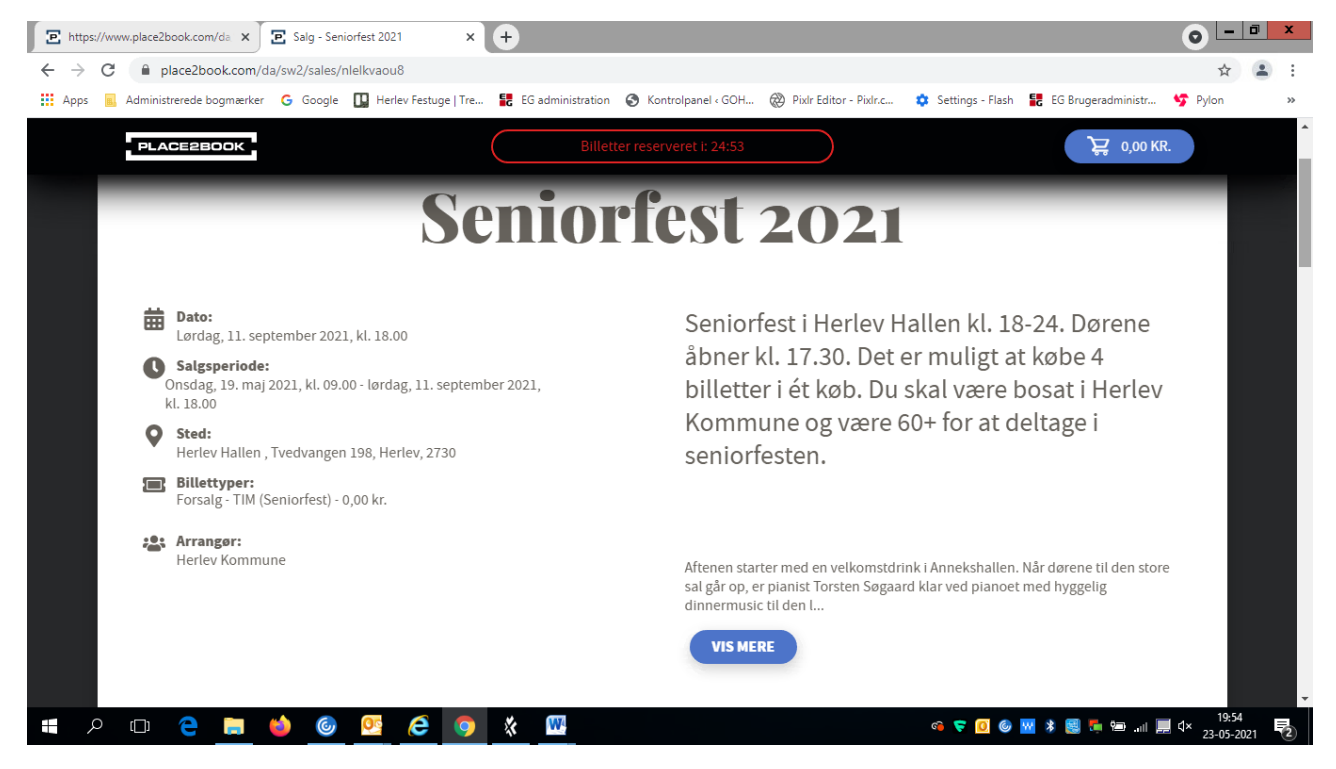

4. Gå længere ned på siden – og du kommer nu til dette billede, hvor du ser et overblik over pladser i salen. Grønne billetter er ledige, mens grå billetter er udsolgte.

| E https://www.place2book.com/da × E Salg - Seniorfest 2021 × +                                             |                                                                            |
|----------------------------------------------------------------------------------------------------|----------------------------------------------------------------------------|
| ← → C                                                                                                    | ☆ 🏝 :                                                                      |
| 👯 Apps 🧧 Administrerede bogmærker 🔓 Google 🛄 Herlev Festuge   Tre 🚼 EG administration 😵 Kontrolpanel « GOH | 🧼 Pixlr Editor - Pixlr.c 🂠 Settings - Flash 🚼 EG Brugeradministr 🍄 Pylon 😕 |
| PLACE2BOOK Billetter reserveret I: 22:47                                                                   | ੇ ਦੂ 0,00 KR.                                                              |
| Billetter                                                                                                  | Oversigt                                                                   |
| ● Ikke tilgængelig ● Seniorfest 150,00 kr.                                                                 | Kurven er tom                                                              |
|                                                                                                    | Total 0,00 kr.                                                             |
|                                                                                                    | * Inklusiv 25% moms Har du en rabatkupon?                                  |
|                                                                                                    | Kundeoplysninger og tilvalg:                                               |
|                                                                                                    | Jeg/VI bekræfter at være 👔 VÆLG 🗸                                          |
|                                                                                                    | Jeg/Vi bekræfter at være<br>fyldt 60 år*                                   |
| BUFFET 3 BUFFET 4                                                                                          |                                                                            |
| = A 🗉 C 📄 🍑 🥝 💁 🙆 🚺 🎬 🏪                                                                                    | ୍ବ 😴 🖸 🎯 🚾 🕸 📓 📮 📼 .nl 🧮 ଏ× 21:13                                          |

5. Vælg hvor du gerne vil sidde - vælg op til 4 sæder pr. køb

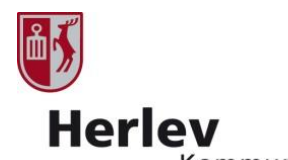

6. Du får nu dette billede frem. Du skal bekræfte ved at klikke på 'vælg'. Herefter kan du vælge flere sæder, og gentage proceduren.

| 😰 Oversigt - Place28ook 🗙 🗵 Salg - Seniorfest 2021 x 🔯 Pop FM Direkte   Lyt nu   Oni 🕫 x 🕂                                            |                                                                                                    | 0 <u>- 0 x</u>                                            |
|----------------------------------------------------------------------------------------------------|----------------------------------------------------------------------------------------------------|-----------------------------------------------------------|
| ← → C a place2book.com/da/sw2/sales/nielkvaou8                                                                                        |                                                                                                    | ☆ 팩 🏝 🗄                                                   |
| 🗰 Apps 🔋 Administrerede bogmærker 🔓 Google 🛄 Herlev Festuge   Tre 🚼 EG administration 🗞 Kontrolpanel - GOH @ Pixlr Editor - Pixlr.c 1 | 🗘 Settings - Flash 🔡 EG Brugeradministr 😏 Pylon 🔚 PlaceZbook                                                                                                    |                                                           |
| PLACEBBOOK ; Billetter reso                                                                                                    | Troneed (; 23:21                                                                                                    | *                                                         |
| Billetter                                                                                                    | Oversigt                                                                                                    |                                                           |
| The second at the second second second second second second second second second second second second second se                       | Kurven er tom                                                                                                    |                                                           |
| Bord 21 Sæde J                                                                                                    | Total 0,00 kr.<br>* Inskusir ZSik moms                                                                                                    |                                                           |
| Seniorfest<br>150,00 kr.                                                                                                    | Har du en rabatkupon? Nej Ja Kundeoplysninger og tilvalg:                                                                                                    |                                                           |
| X Fortryd Vælg                                                                                                    | Jeg Wi bekræfter at være<br>bosat i Hertev <sup>*</sup><br>Jeg Wi bekræfter at være<br>fyldt 60 år                                                                       |                                                           |
|                                                                                                    |                                                                                                    |                                                           |
|                                                                                                    | Dine oplysninger<br>Vi bruger din oplysninger til at sende dine billetter til dig, samt<br>oplysning om ventuelle ændringer eller anden information om<br>arrangementet. |                                                           |
|                                                                                                    |                                                                                                    | <ul> <li>▲ (1)</li> <li>▶ 13:08<br/>25-05-2021</li> </ul> |

7. For at få billet til seniorfesten skal du være bosat i Herlev og være fyldt 60 år. Du skal bekræfte begge dele (vælg Ja eller Nej) ved at klikke på pilen ned ud for begge spørgsmål

| E https://www.place2book.com/da × E Salg - Seniorfest 2021 × +               |                                   |                                                                                          | ○ - □ ×                                  |
|------------------------------------------------------------------------------|-----------------------------------|------------------------------------------------------------------------------------------|------------------------------------------|
| ← → C                                                                        |                                   |                                                                                          | ☆ 🔒 :                                    |
| 🔡 Apps 📃 Administrerede bogmærker 🛛 G Google 🔲 Herlev Festuge   Tre 🚼 EG adm | ninistration 🔇 Kontrolpanel « GOH | 🛞 Pixlr Editor - Pixlr.c 🏟 Settings - Flash  🚼 EG Brug                                   | eradministr 🧐 Pylon 🛛 »                  |
| PLACE28DOK                                                                   |                                   |                                                                                          | <b>Z</b> 300,00 KR.                      |
| Billetter                                                                    |                                   | Oversigt                                                                                 |                                          |
| ● Ikke tilgængelig ● Seniorfest 150,00 kr.                                   |                                   | 1.Seniorfest - Bord 22; Sæde J<br>2.Seniorfest - Bord 22; Sæde K                         | 150,00 kr. 面<br>150,00 kr. 面             |
|                                                                              |                                   |                                                                                          | 300,00 kr.                               |
|                                                                              | a a a a a                         | Har du en rabatkupon?                                                                    | Ja<br>alg:                               |
| R<br>Q<br>SCENE                                                              | 27 22<br>NDCA                     | Jeg/Vi bekræfter at være<br>bosat i Herlev '<br>Jeg/Vi bekræfter at være<br>fyldt 60 år' | <ul> <li></li> <li></li> <li></li> </ul> |
| 🖷 🔎 🗇 🤮 🔚 🍑 🎯 🦉 🧔 🛠 🛛                                                        |                                   | 🚳 🛠 🚾 🎱 🐢                                                                                |                                          |

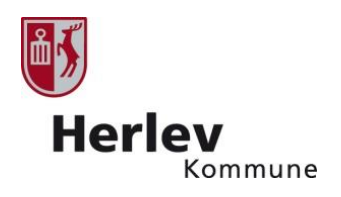

#### 8. Klik derefter på 'videre'

9. Udfyld personlige oplysninger. OBS: Vælg land i drop down menuen

#### 10. Klik på videre

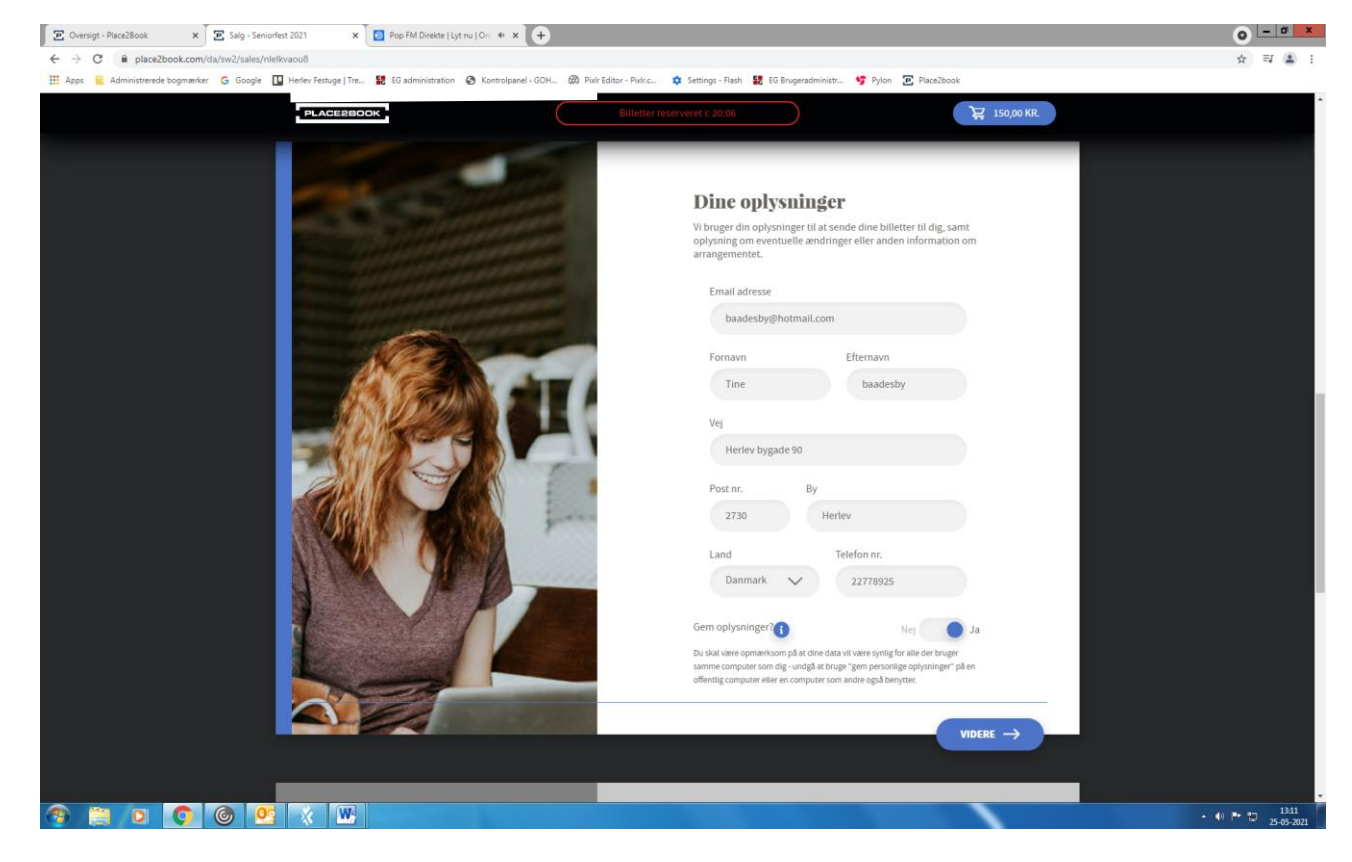

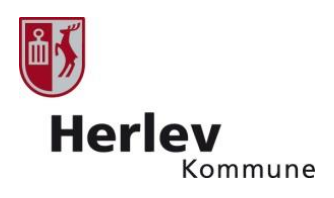

## 11. Du kommer nu til dette billede – hvor du ser et overblik over dine billetter

| 😰 Oversigt - Place2Book 🛛 🗙 🔄 Salg - Seniorfest 2021 🔹 💽 Pop FM Direkte   Lyt nu   Oni 🍕 🗙 🕂                                                                                                    |                                                                                   | 0 - <b>0</b> ×              |
|----------------------------------------------------------------------------------------------------|-----------------------------------------------------------------------------------|-----------------------------|
| ← → C                                                                                                    |                                                                                   | ☆ 팩 🏝 1                     |
| 👯 Apps 🔋 Administrerede bogmærker 🔓 Google 🛄 Herlev Festuge   Tre 🚼 EG administration 🚳 Kontrolpanel « GOH 🧔                                                                                                    | ) Pixlr Editor - Pixlr.c 🌣 Settings - Flash 🔡 EG Brugeradministr 😚 Pylon 💽 Place  | Zbook                       |
| PLACE2BOOK                                                                                                    |                                                                                   | ₩ 150,00 KR.                |
|                                                                                                    |                                                                                   |                             |
|                                                                                                    |                                                                                   |                             |
|                                                                                                    | Din billet                                                                        |                             |
|                                                                                                    |                                                                                   |                             |
|                                                                                                    | <b>Dit køb – Ordre 6722702</b><br>Købstidspunkt: Tirsdag, 25. maj 2021, kl. 13.06 |                             |
|                                                                                                    | Seniorfest 2021                                                                   |                             |
|                                                                                                    | 1 x Seniorfest (Bord 21; Sæde J)                                                  | 150,00 kr.                  |
| Seturted 2                                                                                                    | Total                                                                             | 150,00 kr.                  |
|                                                                                                    |                                                                                   | The amount includes 25% VAT |
| and the second second se | Har du et gavekort?                                                               | Nej 🔵 Ja                    |
|                                                                                                    | Vil du købe en SMS påmindelse?                                                    | Nej 🔵 Ja                    |
|                                                                                                    | Vil du have en SMS med et link til en mobil billet?                               | Nej 🔵 Ja                    |
|                                                                                                    | Acceptér Place2Books <u>betingelser?</u>                                          | Acceptér 🗸                  |
|                                                                                                    | Du skal acceptere vores betingelser for at kunne bestill                          | e billetter.                |
|                                                                                                    | Når købet er gennemført, får du billetterne tilsendt til d                        | lin e-mailadresse           |
|                                                                                                    |                                                                                   |                             |
|                                                                                                    | BETAL 150,00 KR.                                                                  | 150,00 KK.                  |
|                                                                                                    |                                                                                   |                             |
|                                                                                                    | Place2Book © <u>Privatlivs- og cookiepolitik</u>                                  |                             |
| 🚳 🚞 🖸 🔕 🧶 🐘                                                                                                    |                                                                                   | • ♠ ► 🗂 13.09<br>25-05-2021 |

- 12. Sæt flueben i 'Accepter Place2books betingelser'
- 13. Klik på 'Betal'
- 14. Indtast dine kortoplysninger og klik på betal. Hvis du betaler med MobilePay skal du indtaste dit telefonnummer og klikke på 'fortsæt'. Der sendes nu en mobilepay anmodning til din telefon. Du har herefter 5 minutter til at godkende anmodningen på din telefon.
- 15. Du kan nu klikke på 'hent billetter' billetten kom frem i PDF fil
- 16. Du får også tilsendt dine billetter på mail.